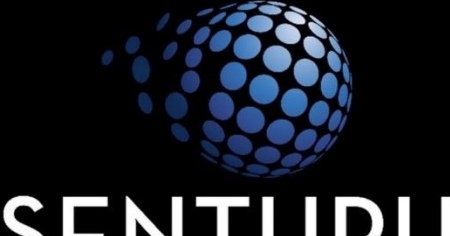

# SENTURUS

# RESTRICTING ACCESS TO CONTENT BY USER IN TABLEAU Four Methods to Secure & Filter Data By User

-

### **GoToWebinar Control Panel**

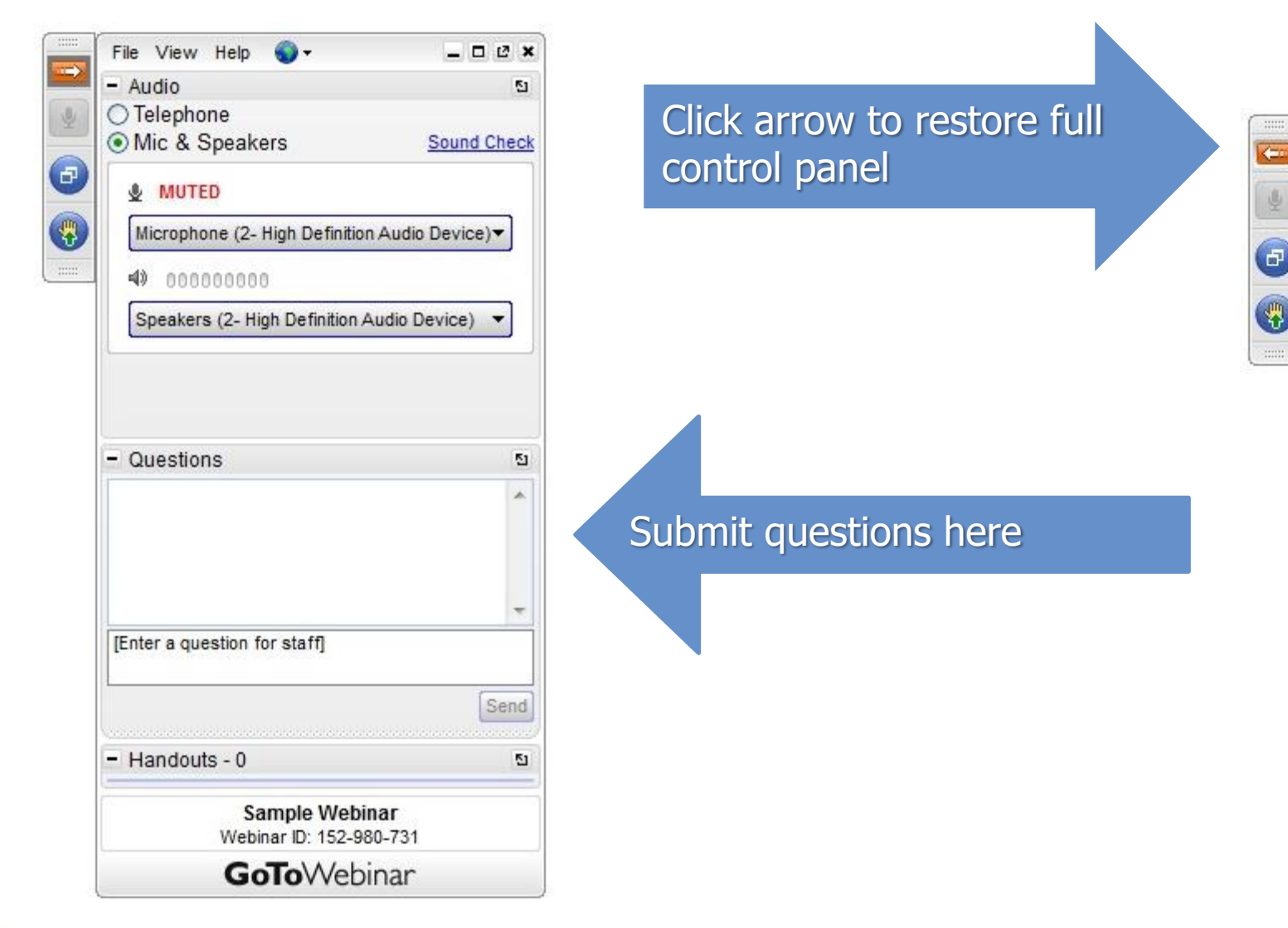

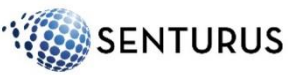

#### Presentation Slide Deck www.senturus.com/resources/

|                                                                                                    | НОМЕ                | FOCUS EXPERI       | ENCE RESOURCES                                    | TRAINING                                 | ABOUT US                                           | C          |
|----------------------------------------------------------------------------------------------------|---------------------|--------------------|---------------------------------------------------|------------------------------------------|----------------------------------------------------|------------|
|                                                                                                    |                     |                    |                                                   |                                          |                                                    |            |
| <b>RESOURCE LIBRARY</b><br>Welcome to our extensive, free library of past webinars, dem<br>presentations and helpful hints. Use the topic boxes to the ri | nos, whitepape      | ers,<br>hrough and | <b>LEGENDS</b><br>FEATURED                        |                                          | NEW                                                |            |
| easily locate content. We are constantly adding new material often to see our latest content. Enjoy! SEARCH RESOURCES SORT BY Tableaul                    | ls, so please ch    | neck back          | TOPICS<br>+                                       | ARDS, REPO                               | RTING &                                            |            |
| RESOURCE TITLE                                                                                                    | TYPE                | GO                 | VISUALIZ                                          | ATIONS (14)                              | 9)<br>E (9)<br>(10)                                |            |
| TAMING THE DATA WILDCAT WITH THE SENTURUS ANALYTICS<br>CONNECTOR<br>Northwestern University Leverages Cognos Data in Tableau<br>Visualizations            | FEATURE             | 5 🔸                | + PREDICT                                         | NSE PLANNI                               | NG (36)<br>ICS (18)<br>TING (5)                    |            |
| USE TABLEAU TO GET TO THE GOLD HIDDEN IN SALESFORCE<br>Secrets to Unearthing Missing Valuable Indicators                                                  | BUSINESS<br>STRATEG | γ →<br>→           | NEED IN-DE                                        | PTH TRA                                  | INING?                                             |            |
| ADVANCED ANALYTICS IN TABLEAU: USE THE FORCE!<br>Built-In Functions and 3rd Party Tools for Deeper Data Insights                                          | BUSINESS<br>STRATEG | 5<br>Y →           | We offer over<br>training cours<br>expert levels. | 100 instructes annually,<br>See full cou | ctor-led, live,<br>, from beginn<br>Irse schedule. | onl<br>ing |
| AERO PRECISION CREATES TABLEAU VIZZES AGAINST LIVE COGNOS<br>DATA<br>Using the Senturus Analytics Connector                                               | FEATURE             | 5 🔸                | FREE LIVE E                                       | VENTS                                    |                                                    |            |
| SECURING AND FILTERING DATA BY USER IN TABLEAU<br>A Primer with How-To Instructions                                                                       | TIPS & TRICKS       | +                  | See the sched                                     | ule of upco                              | ming LIVE eve                                      | ent        |

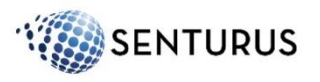

# Today's Agenda

- Introductions
- Security in Tableau Overview
- Four Methods to Secure Data by User in Tableau
- Functionality Matrix and Key Takeaways
- Senturus Overview
- Additional Resources
- Q & A

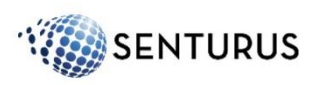

### Introducing...Today's Presenters

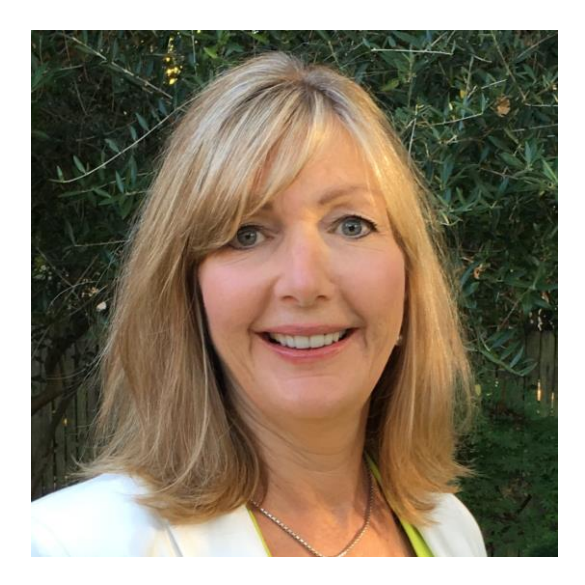

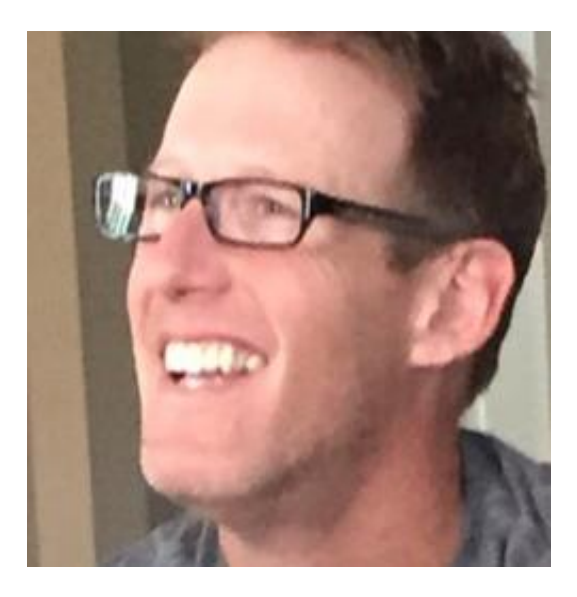

Monica Van Loon Tableau Consultant and Trainer Senturus, Inc.

#### Michael Weinhauer

Practice Area Director / Solutions Architect Senturus, Inc.

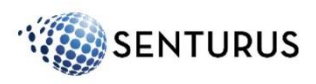

# Poll

How do you currently secure your Tableau data?

- In Tableau
- In the database
- A combination of in Tableau and the database
- Don't secure/don't know

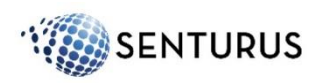

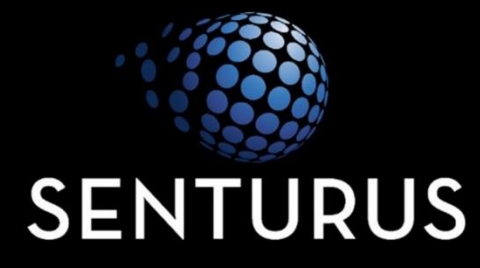

### OVERVIEW Types of Security in Tableau

# **Overview - Types of Security in Tableau**

| nentication - Do              | I have access to Tableau s   |
|-------------------------------|------------------------------|
| Logon                         | 🛟 + a b l e a u              |
| Enter your Tableau Server use | mame and password to log on. |
| Username:<br>Password:        | Remember me                  |

2. Authorization and Permissions - What workbooks, worksheets and dashboards can I see?

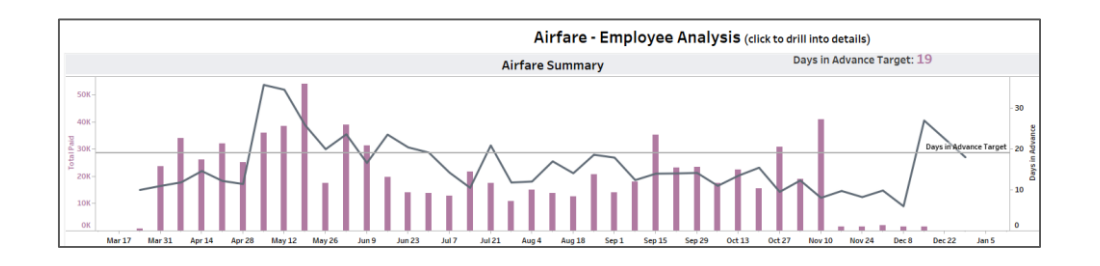

#### 3. Data Security - What data can I see?

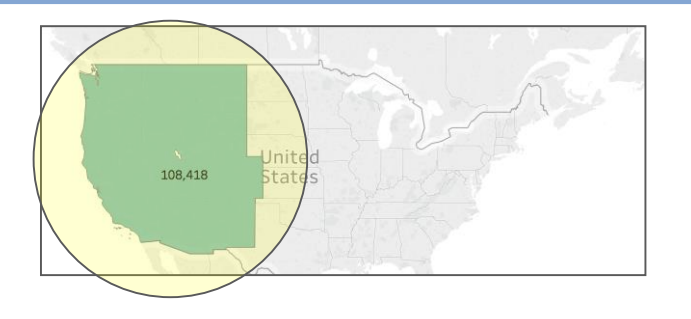

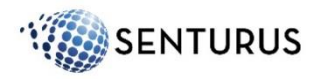

## Security by User - Business Cases

- You want managers to only see their own employees salaries or expense reports
- You want teachers, patients or students to only see their data
- You only want the finance department to see true revenue numbers
- You want product managers to only see data for their products
- You want one Tableau dashboard to serve multiple types of audiences and you want each person to only see what she/he is supposed to

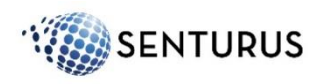

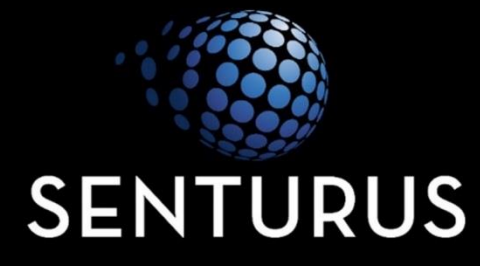

#### FOUR METHODS TO IMPLEMENT DATA SECURITY IN TABLEAU

**OVERVIEW AND DEMOS** 

### Four Methods to Implement Data Security in Tableau

- 1. Tableau's built-in user filters
- 2. Tableau Server groups and a workbook filter
- 3. Join to a security table
- 4. Use database security

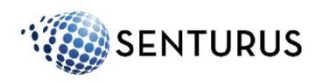

# Method 1: Tableau's Built-In User Filters

Pros

- Easy to implement, user-friendly
- Build in feature of Tableau Server
- No Tableau Server admin or DBA assistance required

Cons

- Must be done per workbook or data source
- High maintenance: if user base changes, you need to update the filter and republish
- Security can be tenuous: if users can download and edit workbook they can see ALL of the data
- Requires Tableau Server or Tableau Online

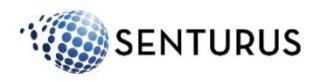

# Method 1: Tableau's Built-In User Filters

#### Steps:

- 1. Navigate to the worksheet to which you want to apply a filter
- 2. Server > Create User Filter
- 3. Select the field you want to use for filtering (i.e. Region)
- 4. In the **User Filter** dialog box, type a name for the set of rules you are creating (i.e. *Regional Managers*)
- 5. In the list on the left, select User/Group
- 6. On the right, under **Members for:** select what you want the selected users to see
- 7. Do this for each Tableau Server/ Tableau Online user

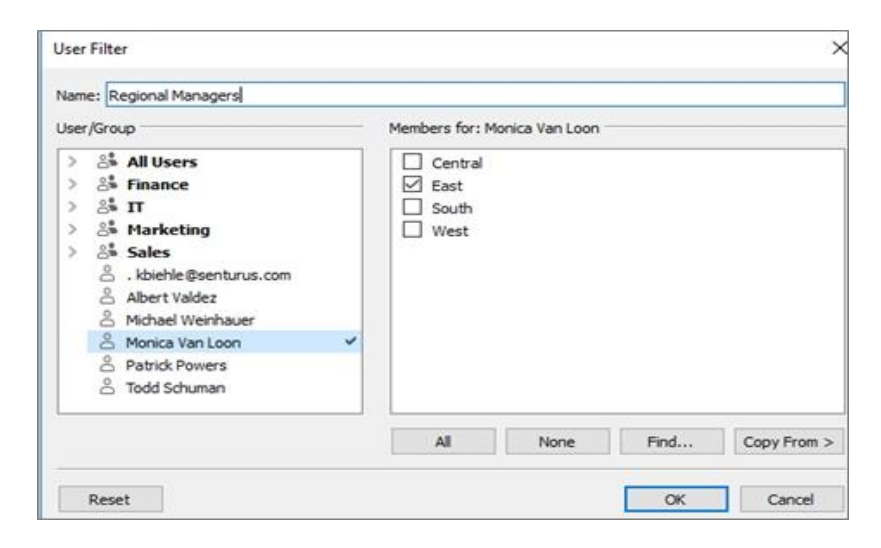

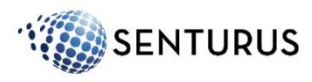

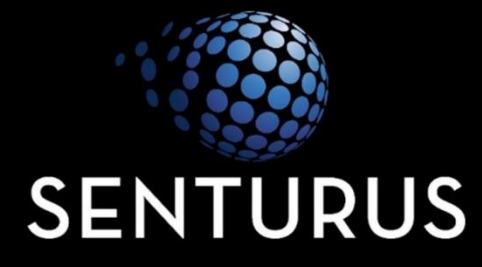

#### METHOD 1 - DEMO

# Method 2: Tableau Server Groups and ISMEMBEROF

#### Pros

- Once Tableau Server groups are set up they can be used for multiple workbooks
- Built-in feature of Tableau Server
- No DBA assistance required

Cons

- Must be implemented for each worksheet or data source
- Medium maintenance: groups must be maintained in Tableau Server as users are added deleted and move
- Security can be tenuous: if users can download and edit workbook they can potentially see ALL of the data
- New worksheets may show unfiltered data
- Requires Tableau Server or Tableau Online

Note: Security is much better with data source filters (Method 2a)

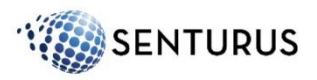

### Method 2: Tableau Server Groups and ISMEMBEROF

#### Steps:

- 1. Create groups on Tableau Server (i.e. 'Central', 'East' etc..)
- 2. Connect to your data source
- 3. Create a calculated field

| Check Region                                                                                                    |
|----------------------------------------------------------------------------------------------------|
| ISMEMBEROF("Central") AND [Region] = "Central" OR<br>ISMEMBEROF("East") AND [Region] = "East" OR<br>ISMEMBEROF("West") AND [Region] = "West" OR<br>ISMEMBEROF("South") AND [Region] = "South" |
| The calculation is valid.                                                                                                    |

4. Publish the workbook to Tableau Server

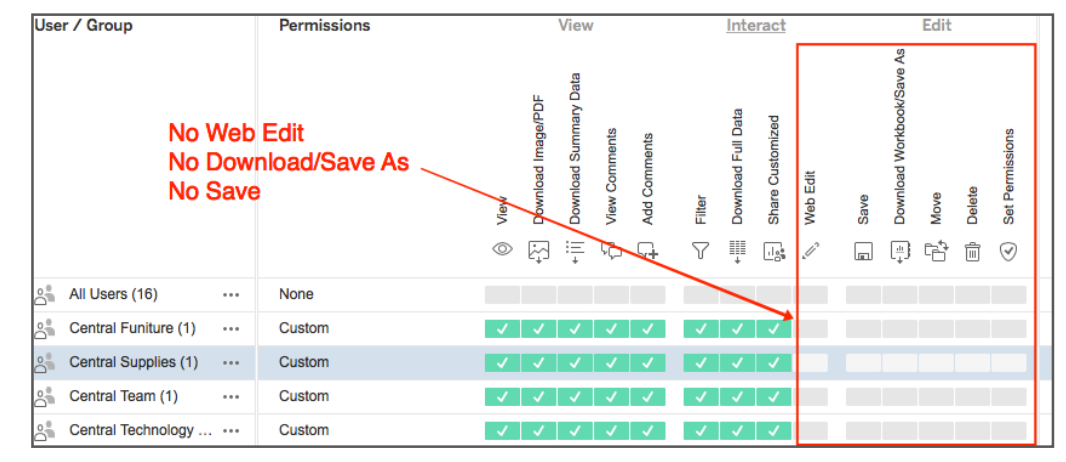

Note: when publishing to Tableau Server, ensure webediting and download is set to 'no'

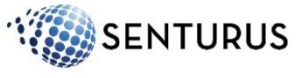

# Method 2a: "ISMEMBEROF" as a Data Source Filter

#### Steps (Method 1 with new steps in Blue):

- 1. Create groups on Tableau Server (i.e. 'Central', 'East' etc..)
- 2. Connect to your data source (Sample Superstore.xls)
- 3. Create your calculated field

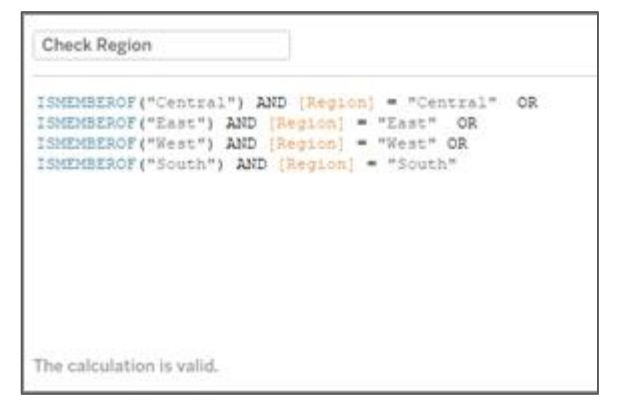

- 4. Drag the Check Region filters off of the worksheets
- 5. In the Data Source tab: add a data source filter using the calculated field Check Region and select 'true'
- 6. Publish the data source: publishers can connect to the published data source and create dashboards with built-in security

Note: With data source filters you can allow "web edit"

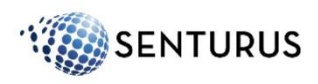

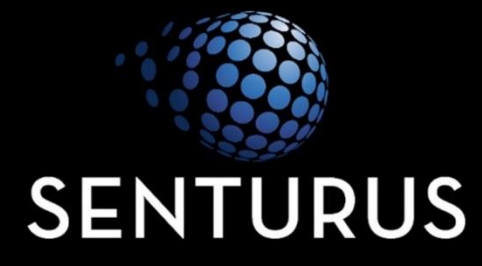

#### METHOD 2 - DEMO

# Method 3: Join to a Security Table

#### Pros

- Security table can be shared
- Security information can be extracted from other sources (i.e. HR systems like Workday)
- Updates to security tables can be automated
- Hierarchies can be implemented (i.e. VP Regional Manager -Department Manager ...)

#### Cons

- To use a database to store the security table, DBA assistance required
- If using a CSV or Excel file to map security may be compromised
- Medium maintenance: security table must be maintained either automatically or manually as new people join the company or users change departments
- Risk of row duplication, especially if using Tableau extracts

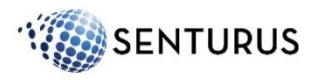

# Method 3: Join to a Security Table

#### Steps:

#### 1. Create a security table

| 1  | user             | Region  | Category        | Segment  |
|----|------------------|---------|-----------------|----------|
| 2  | Eddie            | South   | Office Supplies | Consumer |
| 3  | Eddie            | South   | Technology      | Consumer |
| 4  | Jim B (sales VP) | South   | Technology      | Consumer |
| 5  | Jim B (sales VP) | South   | Office Supplies | Consumer |
| 6  | John Sales West  | West    | Office Supplies | Consumer |
| 7  | West Technology  | West    | Office Supplies | Consumer |
| 8  | Julie Supplies   | Central | Office Supplies | Consumer |
| 9  | Julie Supplies   | East    | Office Supplies | Consumer |
| 10 | Keith            | East    | Furniture       | Consumer |

#### 2. Join data source to security table

| Orders   |      |    |     |             | User Entitlement |
|----------|------|----|-----|-------------|------------------|
| • • •    |      | Jo | oin |             |                  |
| Inner    | Left |    |     | Right       | Full Outer       |
| Data Sou | urce |    |     | User En     | titlement        |
| Category |      | =  |     | Category (U | ser Entitl       |
| Region   |      | =  |     | Region (Use | r Entitle        |
| Segment  |      | =  |     | Segment (Us | er Entitl        |

#### 3. Create a calculated field as depicted below:

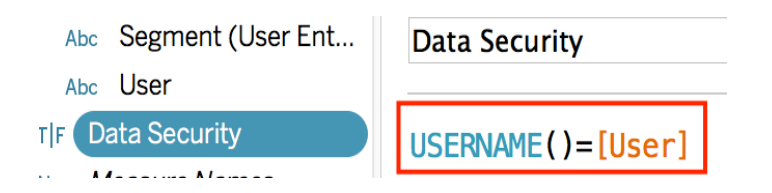

Note: Check for duplicate rows

- USERNAME() returns the current Tableau server username
- USERNAME()=[User] can be added as a data source filter or a workbook filter

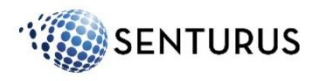

# Notes: Method 3 Join to a Security Table

Tableau Server USERNAME() can't be passed to a live connection database. But, you can use Query Banding or Initial SQL to retrieve the Tableau Server User.

| <ul> <li>Query Banding - TeraData         <ul> <li>ProxyUser = <proxyuser> <li>TableauMode=<tableaumode> <li>TableauApp=<tableauapp></tableauapp></li> </tableaumode></li></proxyuser></li></ul> </li> </ul> | Oracle           |                |                               |                |          | × |
|----------------------------------------------------------------------------------------------------|------------------|----------------|-------------------------------|----------------|----------|---|
| <ul> <li>TableauApp=<tableauapp></tableauapp></li> <li>Tableau Version=<tableauversion></tableauversion></li> </ul>                                                                                          | Ser <u>v</u> er: | Monic          | aLaptop                       |                |          | ] |
| <ul> <li>WorkbookName=Name of DataSource</li> <li>Initial SQL - Vertica, Oracle, SQL Server, Sybase ASE,</li> </ul>                                                                                          | Service:         | Option         | nal                           | Po <u>r</u> t: | Optional |   |
| Redshift, and Greenplum                                                                                                    | Enter infor      | rmation t      | to sign in to the server:     |                |          |   |
| • [TableauServerUser]<br>• [TableauServerUserFull]                                                                                                    |                  | ated Aut       | thentication                  |                |          |   |
| • [TableauApp]                                                                                                    | ⊙ Us <u>e</u> a  | specific (     | username and password:        |                |          |   |
| • [workbookName]                                                                                                    | <u>U</u> ser     | rname:         | KING                          |                |          | ] |
|                                                                                                    | Pase             | sword:         | Initial SQL                   |                |          |   |
|                                                                                                    |                  |                | SQL statements to be executed | at connect     | time:    |   |
|                                                                                                    | Requir           | re SS <u>L</u> | [TableauServerUser]           |                |          |   |
|                                                                                                    |                  |                |                               |                |          |   |

Initial SOL...

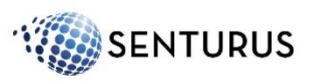

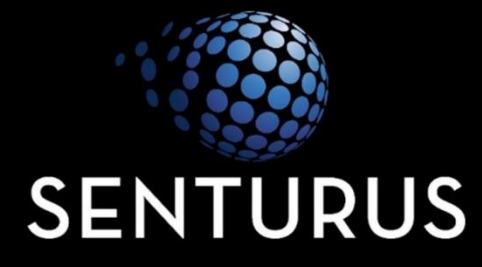

#### METHOD 3 - DEMO

# **Option: Create a Published Data Source**

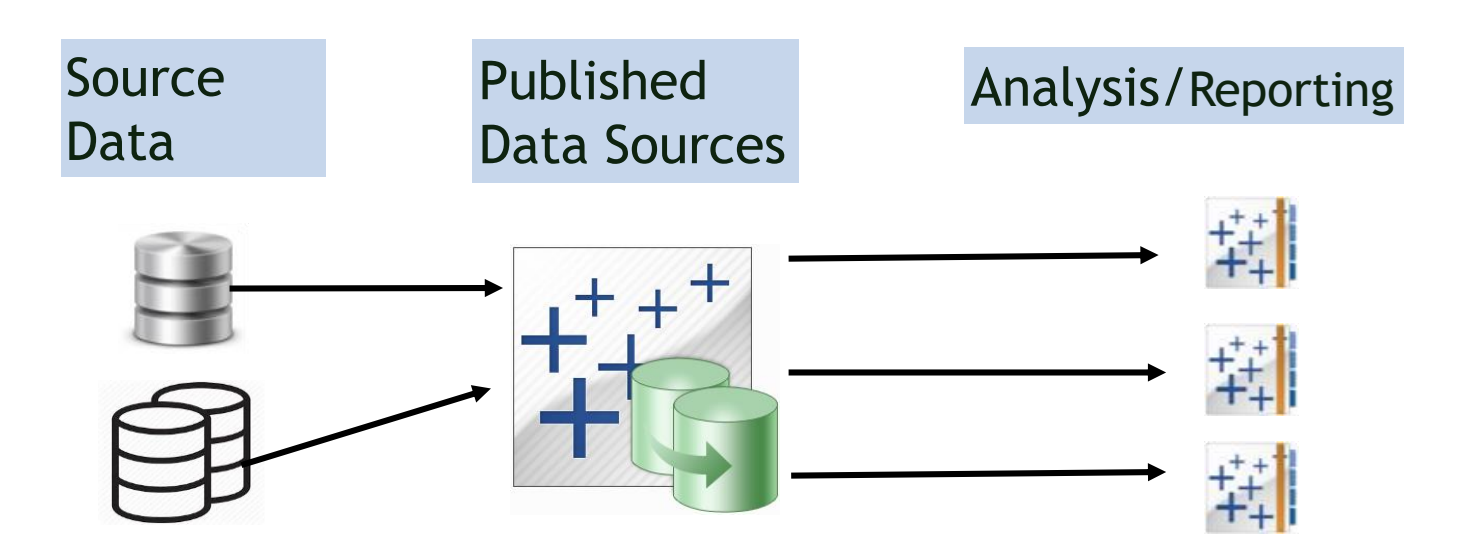

#### Advantages of a Published Data Source

- Shared business-friendly semantic layer
- Reusable
- Single source of the "truth"
- Secure with data source filter

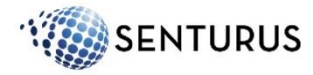

# **Option: Use Subscriptions**

Tableau Server Subscriptions are a great way to distribute content

| Subscribe               |                  |
|-------------------------|------------------|
| Subscribe Users         |                  |
| Add users               |                  |
| Subscribe Users in Grou | ips              |
| Add users in groups     |                  |
| Include                 |                  |
| This View               | •                |
| user filter<br>Message  |                  |
| Add a custom messag     | ge (optional)    |
| Don't send if view      | is empty         |
| Subscribe me            |                  |
| Manage                  |                  |
|                         | Cancel Subscribe |
|                         |                  |

Each subscribed user gets a user specific view with a thumbnail

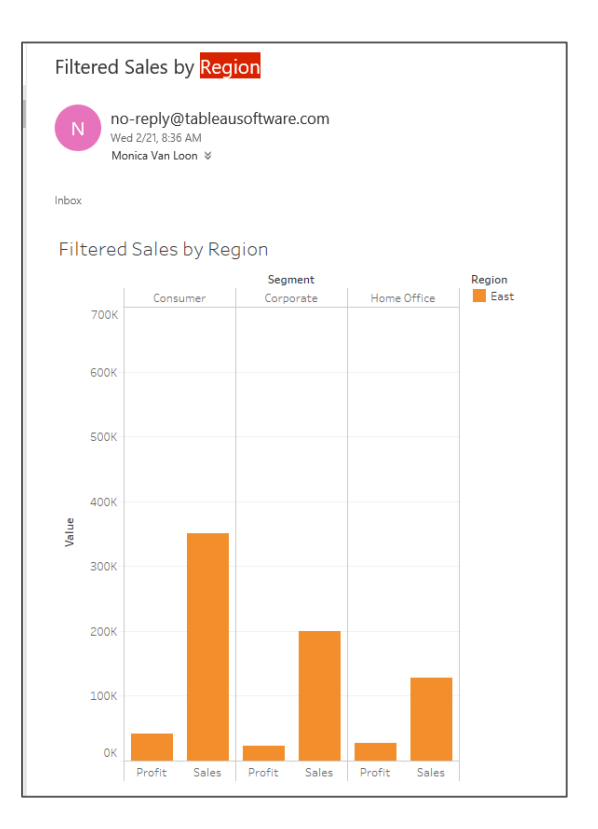

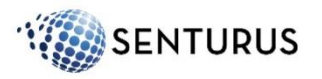

# Method 4: Use Database Security

#### Pros

- Security implemented in the database level can be shared by other reporting tools
- Security information can be extracted from other sources and built into a database view
- Does not require Tableau Server
- Very flexible and hierarchies can be implemented (i.e. VP - Regional Manager - Department Manager...)

Cons

- Requires a database and DBA assistance
- Medium maintenance: DBA need to maintain database ID's that map to security
- Users need to log in to the database

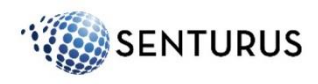

Example: Security embedded in a database view:

Create or replace view My\_Employee\_Details as select e.employee\_id, e.first\_name, e.last\_name, e.salary, m.Last\_name manager\_name

from HR.employees e, HR.employees m

where e.manager\_id = m.employee\_id

and upper(m.LAST\_NAME) = user;

Notes: This is one example, there are many ways to accomplish this The syntax is database specific, for example: 'user' is Oracle specific; in Sql Server it would be current\_user or session\_user

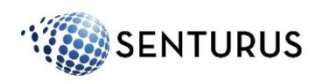

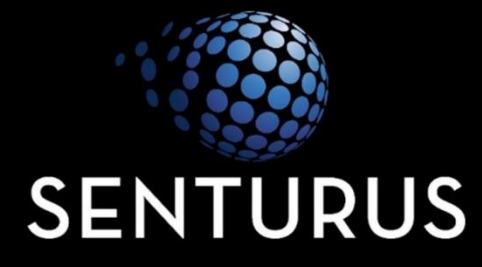

#### METHOD 4 - DEMO

# **Database Security - Dependencies Table**

#### https://onlinehelp.tableau.com/current/server/en-us/security\_data.htm

| Database Connection Options   |                                                                                                    |                                                           | Data Security Questions                                                     |                                       |  |  |  |
|-------------------------------|----------------------------------------------------------------------------------------------------|-----------------------------------------------------------|-----------------------------------------------------------------------------|---------------------------------------|--|--|--|
| Database login account*       | Authentication mode*                                                                                                    | Is database security possible<br>per Tableau Server user? | Are user filters the only<br>way to restrict which data<br>each user sees?* | Are web caches shared<br>among users? |  |  |  |
| Window NT Integrated Security | Server Run As account                                                                                                    | No                                                        | Yes                                                                         | Yes                                   |  |  |  |
| (Windows Authentication)      | Impersonate via server<br>Run As account                                                                                     | Yes                                                       | No                                                                          | No                                    |  |  |  |
|                               | Viewer Credentials                                                                                                    | Yes                                                       | No                                                                          | No                                    |  |  |  |
| Username and Password         | Prompt user: Viewers are<br>prompted for their<br>database credentials when<br>they click a view<br>Credentials can be saved | Yes                                                       | No                                                                          | Νο                                    |  |  |  |
|                               | Embedded credentials:<br>The workbook or data<br>source publisher can<br>embed their database<br>credentials                 | Νο                                                        | Yes                                                                         | Yes                                   |  |  |  |
|                               | Impersonate via<br>embedded password:<br>Database credentials with<br>impersonate permission<br>are embedded                 | Yes                                                       | No                                                                          | No                                    |  |  |  |

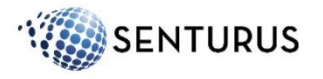

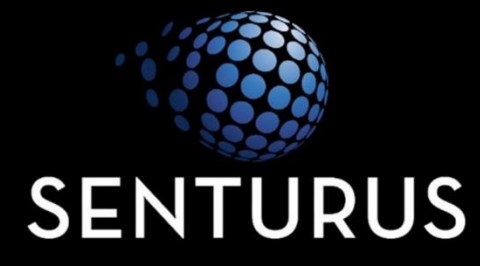

# FUNCTIONALITY MATRIX & KEY TAKE-AWAYS

| Method                      | Requires Server? | Level of Difficulty | Maintenance  | Limitations                       |
|-----------------------------|------------------|---------------------|--------------|-----------------------------------|
| 1. User filters             | Yes              | Low                 | Self-service | Large # users can be<br>difficult |
| 2. Tableau groups & filters | Yes              | Medium              | Moderate     | Requires Tableau<br>Server admin  |
| 3. Join to a security table | Yes              | Medium - High       | Moderate     | Potential<br>duplicate data       |
| 4. Use database security    | Not required     | High                | Medium- High | Requires SQL<br>knowledge         |

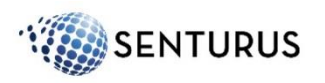

# Good, Better and Best

#### Good

• Tableau Server with user filters

Better

• Tableau Server groups or a database security table

Best

• An integrated, automatically updated data repository with a built-in security model

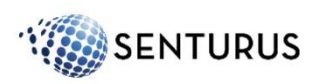

# The Vision

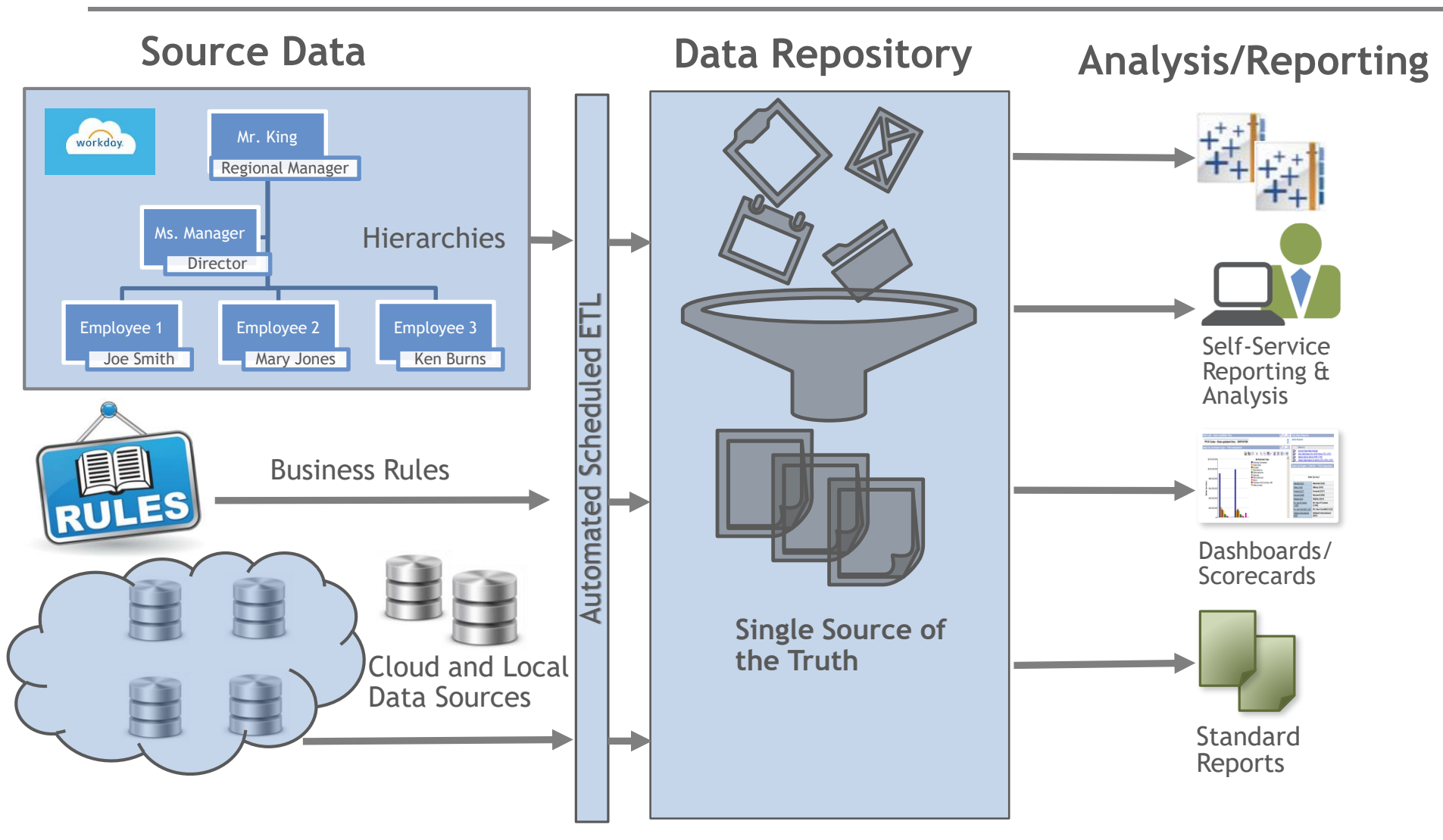

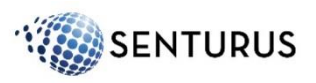

# Key Takeaways

- Multiple ways to secure and restrict data shown in Tableau
- Requirements, restrictions and maintenance vary by method
- Many combinations and variations for each method

Contact Senturus if you need help!

We can help determine the best way to secure *your* data in *your* environment!

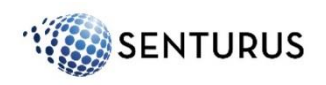

# Free Resource Library and Blog

#### http://www.senturus.com/senturus-resources/

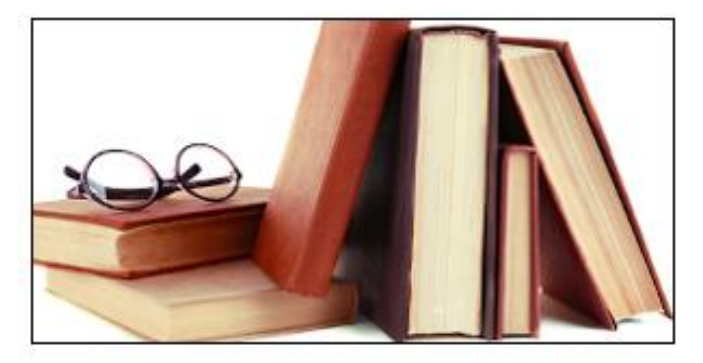

#### **RESOURCE LIBRARY**

An extensive, free library of past webinars, demos, whitepapers, presentations, helpful hints and more.

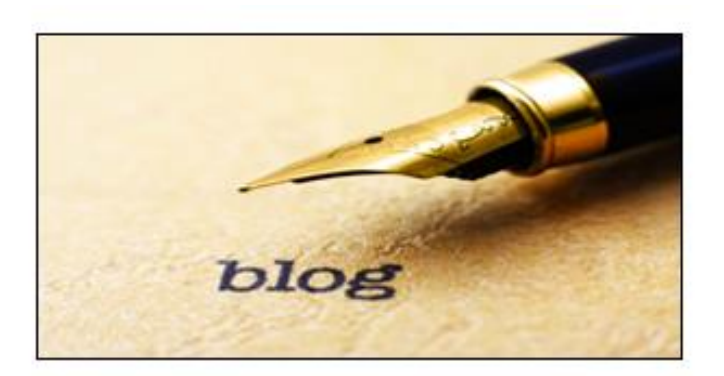

#### BLOG

A great place to find out what's top of mind at Senturus.

#### Check out these free resources

- How to Secure Data in Tableau Whitepaper
- Rolling out Tableau to the Enterprise Webinar
- <u>Write-up on Extracts and Row Duplication</u>

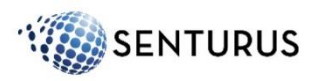

# **Tableau Server Assistance**

- Free Tableau Server trial and free help installing it
- Tableau Server Optimization Assessment

https://www.senturus.com/tableau-server-optimizationassessment/

#### Contact Us at info@Senturus.com

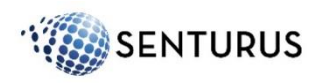

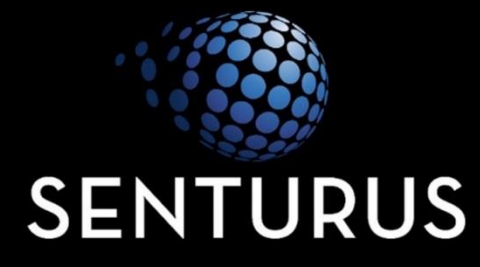

### WHO WE ARE Business Analytics Consultants

### Bridging the Gap Between Data & Decision Making

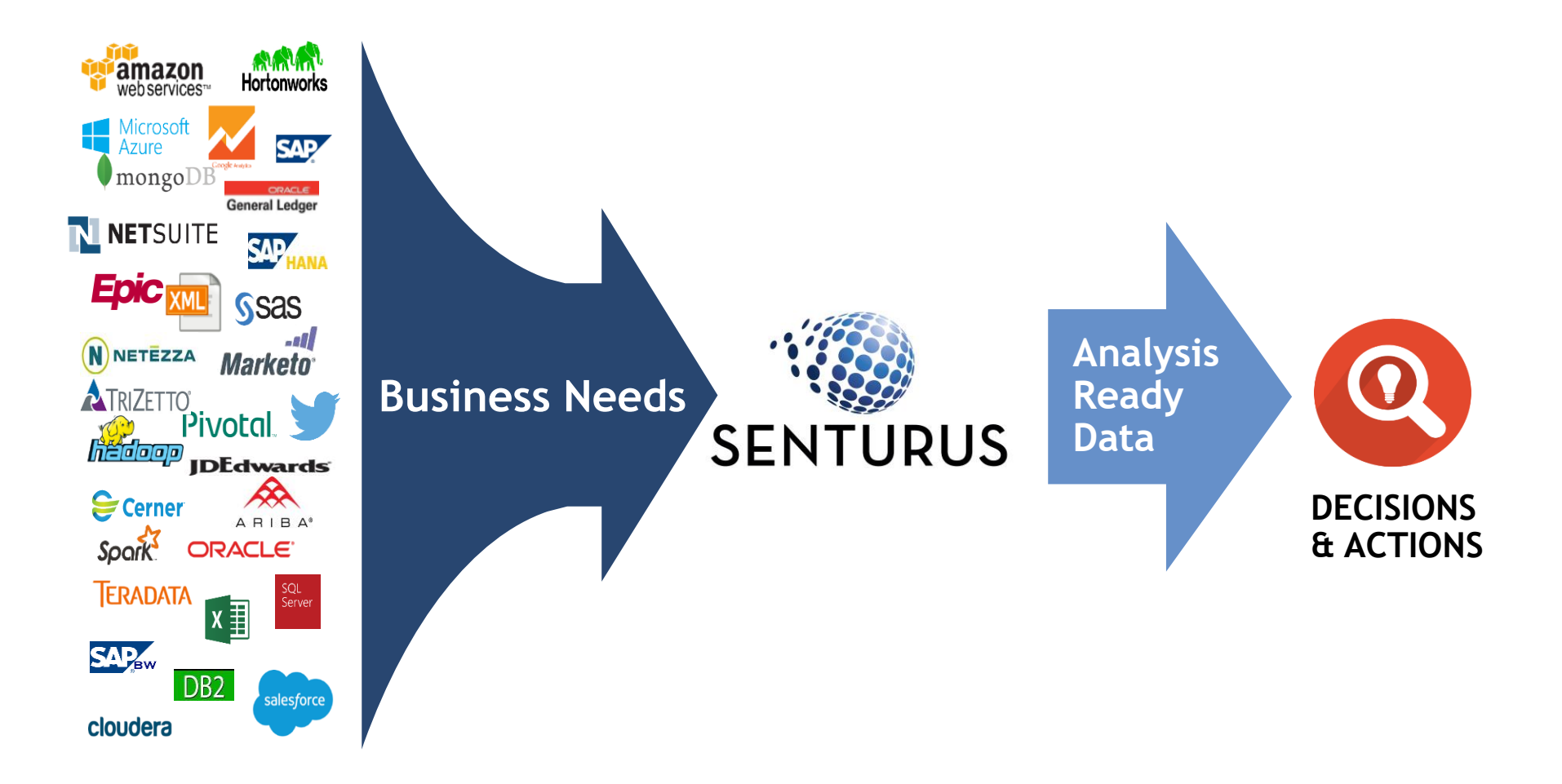

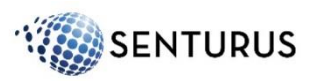

# **Business Analytics Architects**

- Dashboards, Reporting & Visualizations
- Data Preparation & Modern Data Warehousing
- Self-Service Business Analytics
- Big Data & Advanced Analytics
- Planning & Forecasting Systems
- Proprietary Analytics Connector Software

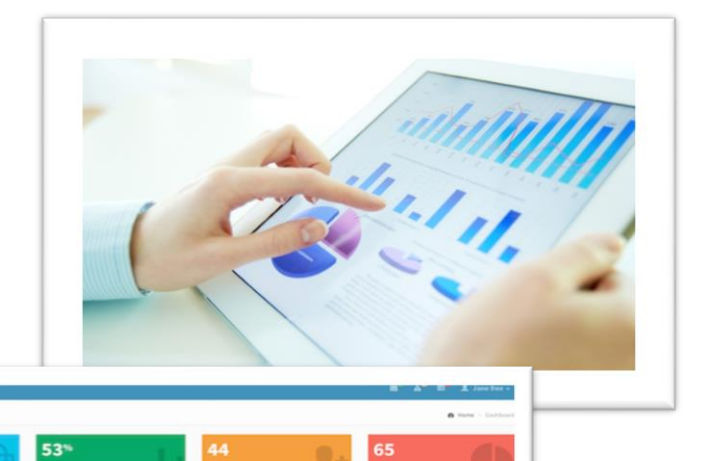

0 - -

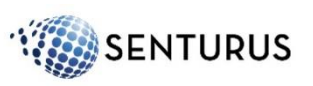

### 1000+ Clients, 2000+ Projects, 17+ Years

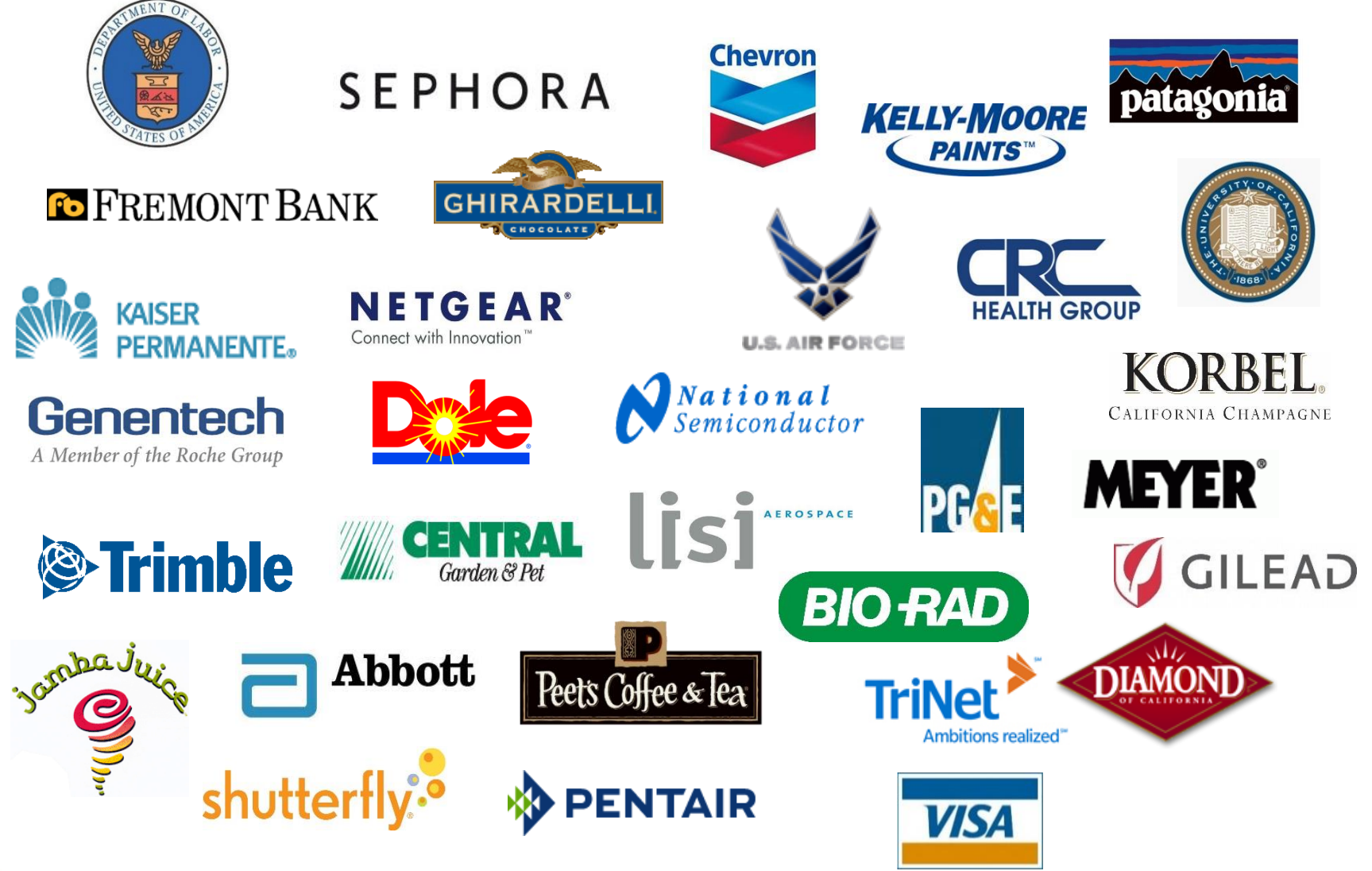

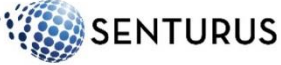

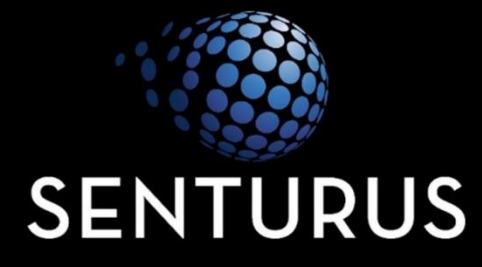

#### **ADDITIONAL RESOURCES**

# **Upcoming Events**

#### www.senturus.com/events

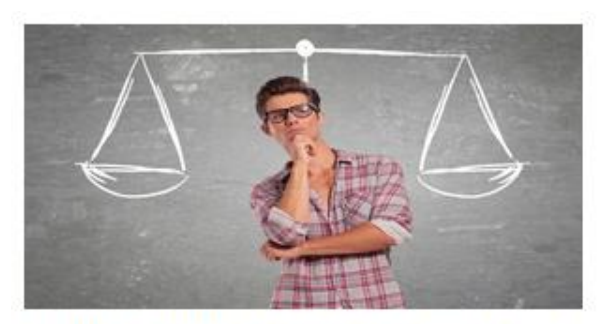

#### COGNOS ANALYTICS: DASHBOARDS OR REPORTS?

MATCHING TOOLS TO BUSINESS REQUIREMENTS Thursday, April 19, 2018 - 11am PT (2pm ET) - 60 minutes

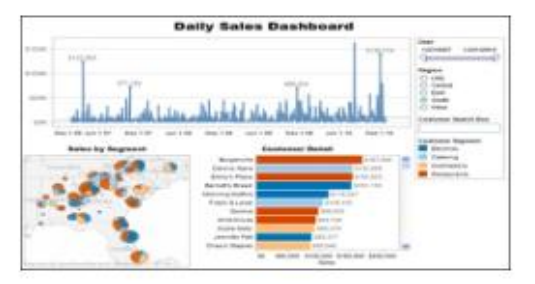

TABLEAU LIKE A PRO IN HALF A DAY HANDS-ON WORKSHOP IN CLEVELAND, OH

Wednesday, May 2, 2018 - 8:30am - 12:30pm - 4 hours

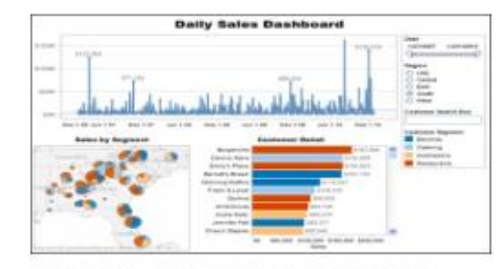

TABLEAU LIKE A PRO IN HALF A DAY HANDS-ON WORKSHOP IN DOWNTOWN CINCINNATI, OH

Thursday, May 3, 2018 - 8:30am - 12:30pm - 4 hours

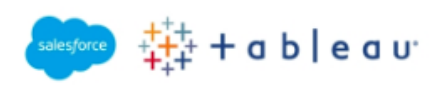

#### USING TABLEAU TO VISUALIZE SALESFORCE DATA

FREE, HANDS-ON WORKSHOP IN DOWNTOWN CINCINNATI, OH Thursday, May 3, 2018 - 1 – 5pm - 4 hours

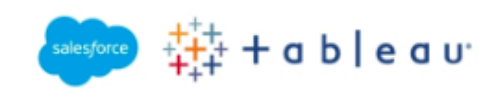

USING TABLEAU TO VISUALIZE SALESFORCE DATA

FREE, HANDS-ON WORKSHOP IN CLEVELAND, OH Wednesday, May 2, 2018 - 1 – 5pm - 4 hours

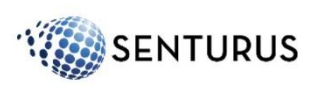

# Cognos and Tableau Training Options

#### LIVE, ONLINE COURSES TAUGHT BY REAL-LIFE EXPERTS

SENTURUS.

More than 600 organizations have come to Senturus for their IBM Cognos and Tableau training. That's because our instructors are real-life application experts who are great teachers to boot. Students love our classes, rating their experience with us 4.5 out of 5 stars on average.

- Interactive learning: Our classes encourage lively discussion and include time for hands-on exercises and Q&A.
- ✤ Focused training: We quickly get to the heart of what you need to know.
- Convenient class times: We offer classes on weekdays, Saturdays, and in European and Asian time zones.
- ✤ Course materials: Most classes come with a hard copy of materials.

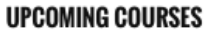

| SEARCH TRAINING |         |               | SORT BY                                 |                    |    |
|-----------------|---------|---------------|-----------------------------------------|--------------------|----|
| Enter search    | n term  | GO            | Date Platform                           | Tool Title         | \$ |
|                 |         |               |                                         |                    |    |
| PLATFORM        | VERSION | TOOL          | TITLE                                   | DATE               | GO |
| IBM COGNOS      | 10.2    | REPORT STUDIO | BEGINNING AND INTERMEDIATE<br>AUTHORING | aug - aug<br>22 23 | ÷  |

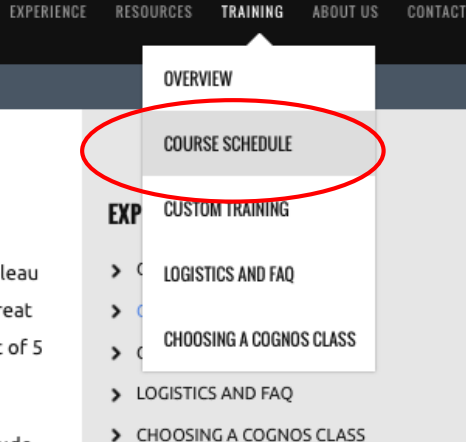

- . .....
- VOLUME DISCOUNTS

#### TRAINING CHECKOUT 🛱

Your training session shopping cart is empty.

#### ADDITIONAL HELP

Contact us for more information, or phone 888.601.6010 ext1.

We also offer volume discounts for both public and private group training. Find out more.

Learn about our onsite, private & custom

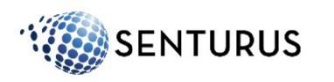

Custom tailored training also available

### Q&A

If your question or issue is broader than what can be answered today, contact us at

info@senturus.com

and we will set up a free consultation.

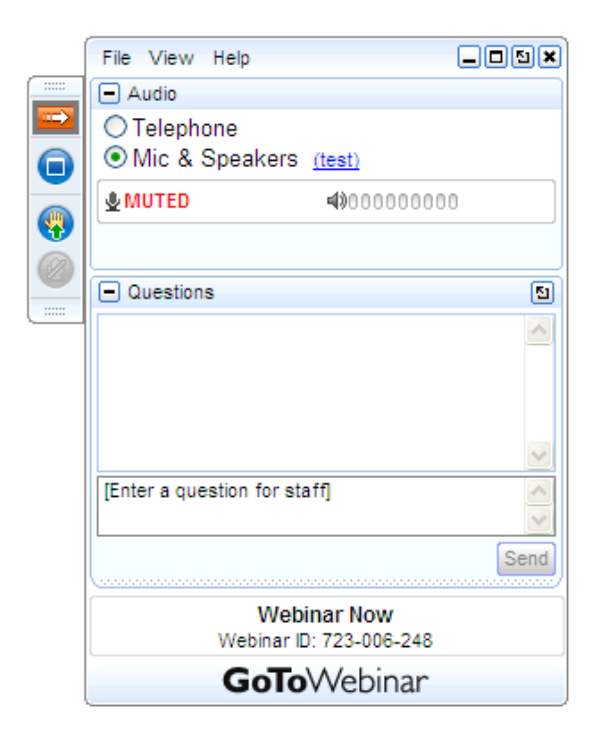

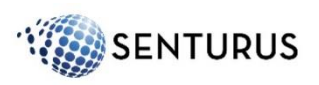

# Thank You!

#### www.senturus.com info@senturus.com 888 601 6010

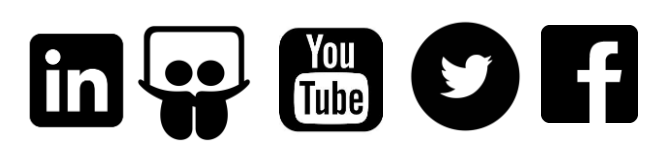

©2018 Senturus, Inc. All rights reserved. This entire presentation is copyrighted and may not be reused or distributed without the written consent of Senturus, Inc.

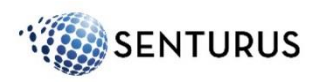

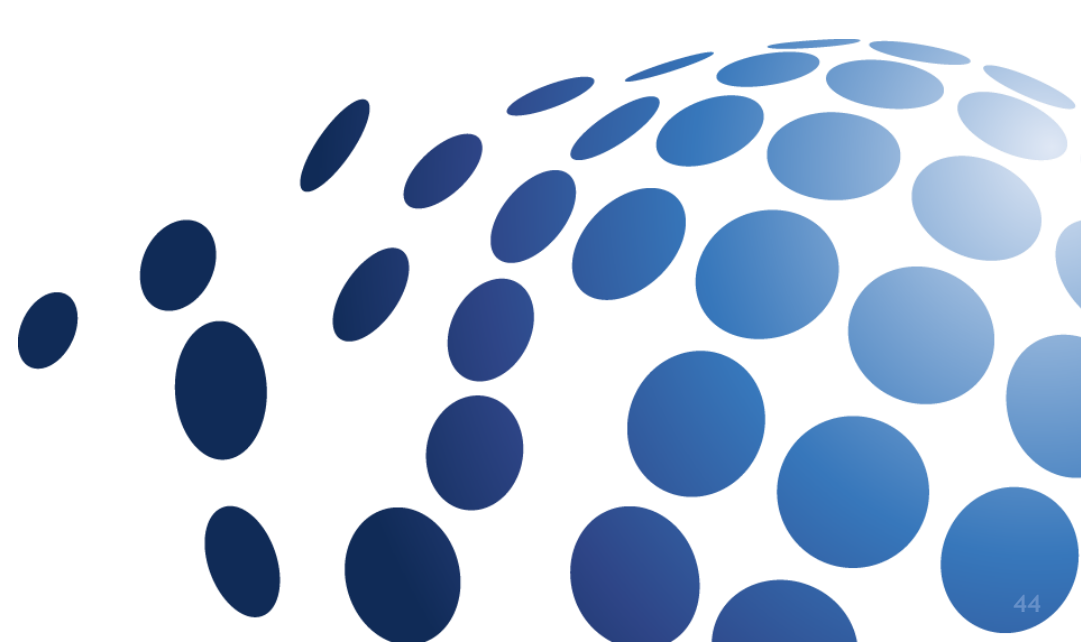